## Inhaltsverzeichnis

| 1. | Datei:Prüfungskopplung Anmeldung im Partnersystem.png         | . 2 |
|----|---------------------------------------------------------------|-----|
| 2. | Benutzer:323ba0e78bd817f7                                     | . 3 |
| 3. | Hauptseite/Online-Systeme/Interuniversitäre Prüfungsanmeldung | . 4 |
| 4. | Main Page/Online Systems/inter-university exam registration   | . 7 |

## Datei:Prüfungskopplung Anmeldung im Partnersystem.png

- Datei
- Dateiversionen
- Dateiverwendung

Über UNIGRAZonline anmelden

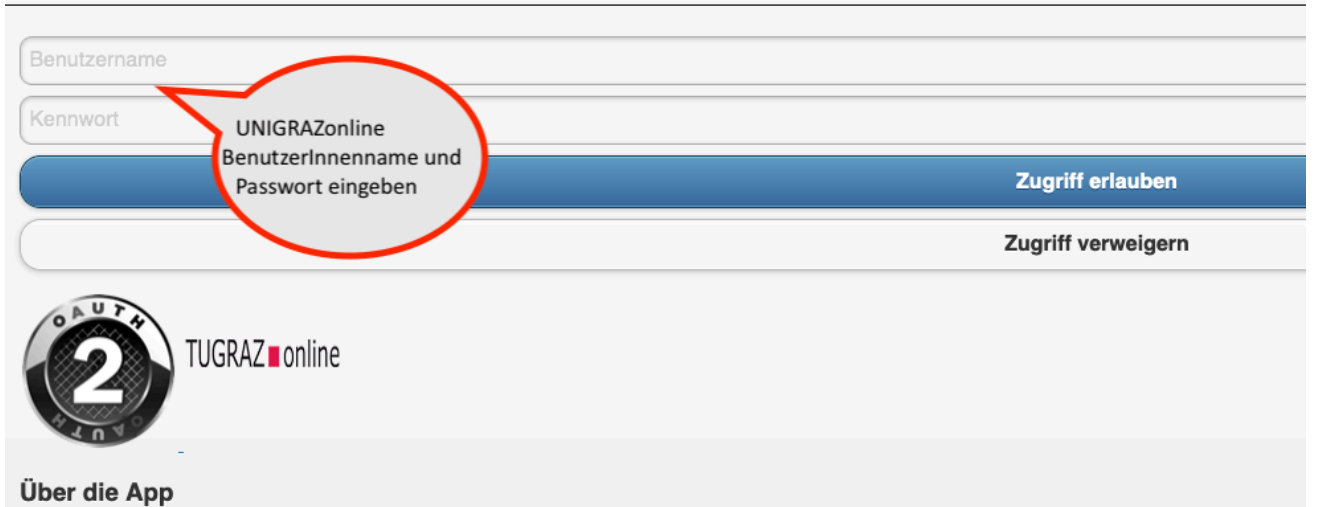

Größe dieser Vorschau:  $800 \times 337$  Pixel. Weitere Auflösungen:  $320 \times 135$  Pixel |  $983 \times 414$  Pixel.

Originaldatei (983 × 414 Pixel, Dateigröße: 69 KB, MIME-Typ: image/png)

### Dateiversionen

Klicke auf einen Zeitpunkt, um diese Version zu laden.

|         | Version vom          | Vorschaubild                                                                                                    | Maße               | Benutzer                   | Kommentar        |
|---------|----------------------|----------------------------------------------------------------------------------------------------|--------------------|----------------------------|------------------|
| aktuell | 17:37, 15. Feb. 2022 | The Millionness<br>And Annual Annual Annua<br>Annual Annual Annual Annual Annual Annual Annual Annual Annual Annual Annual Annual Annual Annual Annual Annual | 983 ×<br>414 (69 K | 323ba0e78bd817f7 (Di<br>B) | skussion   Beitr |

Du kannst diese Datei nicht überschreiben.

### Dateiverwendung

Die folgenden 2 Seiten verwenden diese Datei:

- Hauptseite/Online-Systeme/Interuniversitäre Prüfungsanmeldung
- Main Page/Online Systems/inter-university exam registration

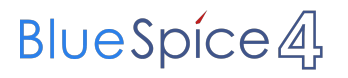

### Schweitzer, Thomas

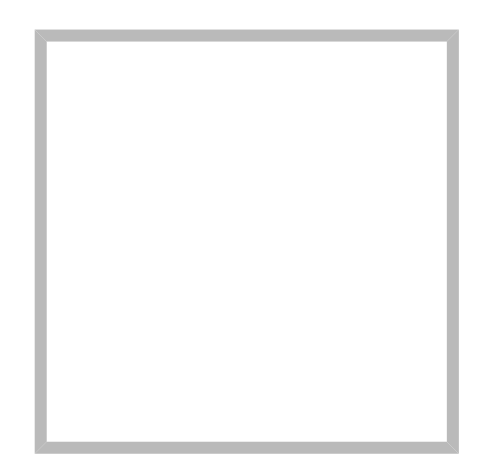

Name

Schweitzer, Thomas

Vorlage:User

### Hauptseite/Online-Systeme/Interuniversitäre Prüfungsanmeldung

### Überblick

### Hinweis: Die interuniversitäre Anmeldung ist derzeit wegen VPN-Pflicht nicht in Betrieb!

Die Funktion *interuniversitäre Prüfungsanmeldung* ermöglicht es NAWI Graz Studierenden, in einem Onlinesystem alle Prüfungstermine beider Unis aufzurufen und sich direkt dort an- bzw. abmelden zu können.

### Anleitung zur Einrichtung der interuniversitären Prüfungsanmeldung

**1. In eines der beiden Systeme einloggen** (online.uni-graz.at oder online.tugraz.at) und **Persönliche Einstellungen anklicken**. *Das Beispiel zeigt die Kopplung in TUGRAZonline* 

|               |                              |                    | Lar Lar                     | EN | Graz |
|---------------|------------------------------|--------------------|-----------------------------|----|------|
|               | -                            |                    | ACCOUNT                     |    | Q    |
|               |                              |                    | Visitenkarte                |    | •    |
|               |                              |                    | Persönliche Einstellungen   |    |      |
| 1             | <b>۔</b>                     |                    | PROFIL WAHLEN               |    |      |
| J             | E                            |                    | Studierende                 |    |      |
| U4U           | Meine Abschlussarbei-<br>ten | Mei<br>/Le<br>AG S | alumni- und Kontaktnetzwerk |    |      |
|               |                              | ci                 | Abmelden                    |    |      |
| )<br>e Rezie- | Studienerfolgsnachweis       | Me                 | ine vorgemerkten            |    |      |

### 2. Dann das zu koppelnde System auswählen (hier UNIGRAZonline)

| < Zurück                           | Wähle dein bevorzugtes Farbschema                                                                                                    |   |
|------------------------------------|----------------------------------------------------------------------------------------------------|---|
| Änderungen übernehmen<br>Abbrechen | Theme Variante<br>Standard-Design (co-tug) -                                                                                                    | 6 |
|                                    | Verbinden mit Kooperations-Universitäten für Prüfungsanmeldungen                                                                                                    |   |
|                                    | Funktionalitäten:<br>Anzeige der aktiven Prüfungsanmeldungen aller gekoppelter Diline-Systeme<br>Suche über das gesamte Prüfungsangebot aller gekoppelten Online-Systeme<br>Direkte Prüfungs-An/Abmeldung an allen gekoppelten Online-Systemen                                                                                                    | 6 |
|                                    | Voraussetzungen:<br>Sie benötigen einen aktiven Account im Online-System.<br>Vorgang:<br>Nach der Auswahl eines Online-Systems und dem Speichern werden Sie aufgefordert Ihren Benutzernamen und Ihr<br>Kennwort im gewählten Online-System für die Koppelung einzugeben.<br>Nach dem Aufheben der Auswahl eines Online-Systems und dem Speichern wird die Koppelung aufgehoben. |   |
|                                    | Online-System(e)                                                                                                    |   |
|                                    | KUGonline & Koppeln                                                                                                    |   |
|                                    |                                                                                                    |   |

## 3. Im Anmeldedialog den BenutzerInnennamen und Passwort von UNIGRAZonline eingeben

Danach sind alle Prüfungstermine von UNIGRAZonline in TUGRAZonline in der Applikation "Alle Prüfungstermine" ersichtlich und man kann sich direkt dazu an- und wieder abmelden!

Hinweis: *Die Kopplung ist unidirektional. Damit die Funktion in beiden Systemen besteht, muss sie auch umgekehrt in UNIGRAZonline einmalig eingerichtet werden.* 

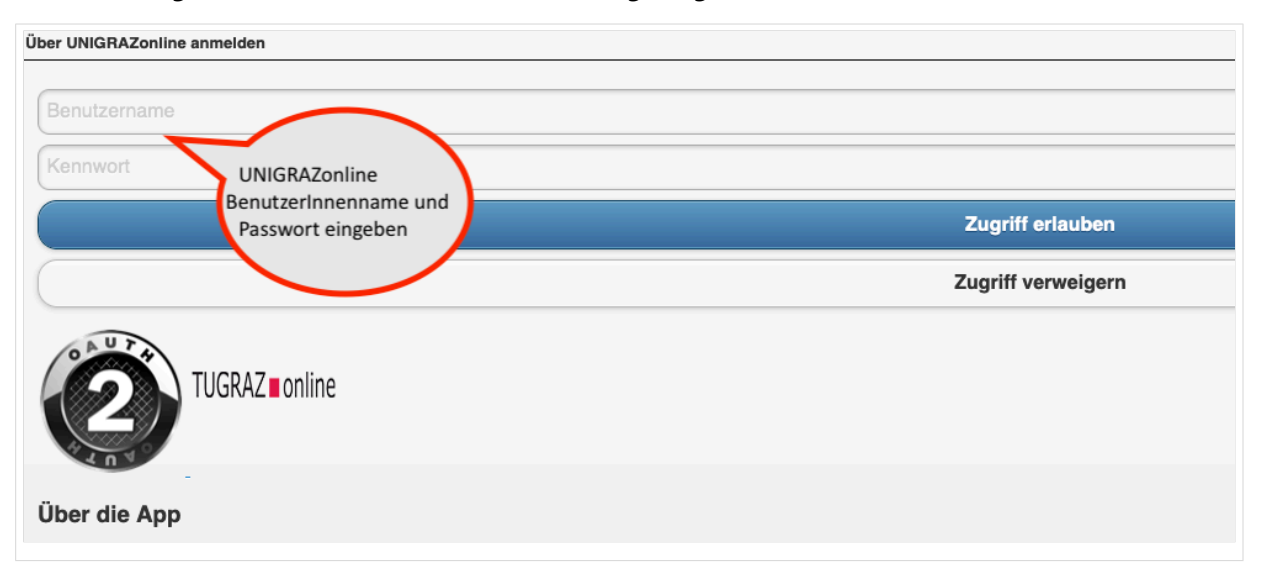

# 4. Im Bedarfsfall kann diese Verbindung in den Persönlichen Einstellungen (Schritt 1) wieder entkoppelt werden.

## Main Page/Online Systems/inter-university exam registration

### **Overview**

#### Note: This service is currently not offered because of VPN obligation!

The function inter-university exam registration enables NAWI Graz students to call up all exam dates of both universities in an online system and to register or deregister directly there.

### Guide to set\-up the inter\-university exam registration

**1.** Log into one of the two systems (online.uni-graz.at oder online.tugraz.at) and go to personal settings. *The examples shows how to do so in TUGRAZonline.* 

|          |                              |                     | Lar Lar                     | EN | Graz |
|----------|------------------------------|---------------------|-----------------------------|----|------|
|          | -                            |                     | ACCOUNT                     |    | Q    |
|          |                              |                     | Visitenkarte                |    | ~    |
|          |                              |                     | Persönliche Einstellungen   |    |      |
| 1        | <b>~</b> *                   |                     | PROFIL WAHLEN               |    |      |
|          | Ē                            |                     | Studierende                 |    |      |
| U4U      | Meine Abschlussarbei-<br>ten | Mei<br>/ Lo<br>AG S | alumni- und Kontaktnetzwerk |    |      |
|          |                              | Cl                  | Abmelden                    |    |      |
| e Rezie- | Studienerfolgsnachweis       | Me                  | ine vorgemerkten            |    |      |

#### 2. Chose the system you like to couple with (given the example, it is UNIGRAZonline)

| < Zurück              | Wähle dein bevorzugtes Farbschema                                                                                                    |   |
|-----------------------|----------------------------------------------------------------------------------------------------|---|
| Änderungen übernehmen | Theme Variante Standard-Design (co-tug)                                                                                                    |   |
| Abbrechen             | Verbinden mit Kooperations-Universitäten für Prüfungsanmeldungen                                                                                                    | 1 |
|                       | Funktionalitäten:<br>Anzeige der aktiven Prüfungsanmeldungen aller gekoppelter Snline-Systeme<br>Suche über das gesamte Prüfungsangebot aller gekoppelten Online-Systeme<br>Direkte Prüfungs-An/Abmeldung an allen gekoppelten Online-Systemen                                                                                                    | 0 |
|                       | Voraussetzungen.<br>Sie benötigen einen aktiven Account im Online-System.<br>Vorgang:<br>Nach der Auswahl eines Online-Systems und dem Speichern werden Sie aufgefordert Ihren Benutzernamen und Ihr<br>Kennwort im gewählten Online-Systems für die Koppelung einzugeben.<br>Nach dem Aufheben der Auswahl eines Online-Systems und dem Speichern wird die Koppelung aufgehoben.                                                                                                    |   |
|                       | UNIGRAZonline     Image: Constraint of the second second sec |   |
|                       |                                                                                                    |   |

#### 3. Now enter your UNIGRAZonline credentials

Afterwards all exam dates of UNIGRAZonline are visible in TUGRAZonline in the application "exam dates" and you register/deregister directly!

*Note: The coupling is unidirectional. In order for the function to exist in both systems, it must also be set up once in UNIGRAZonline.* 

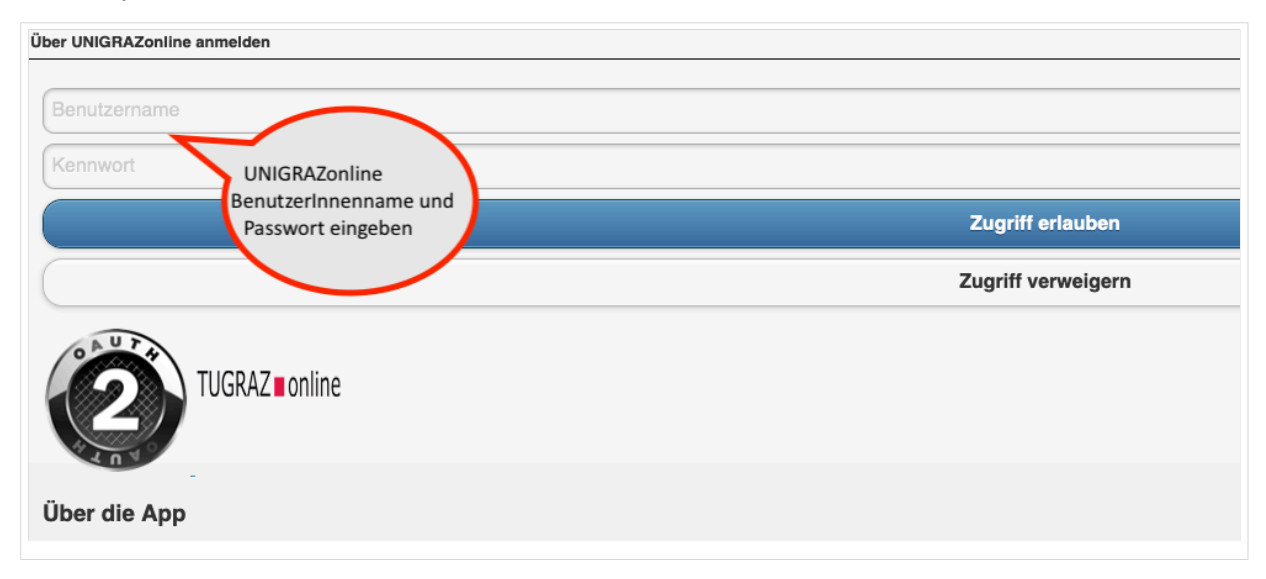

# 4. You can decouple the systems by chosing so in your persona settings (see step 1 above)